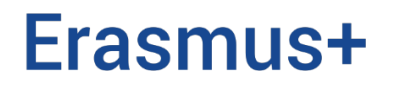

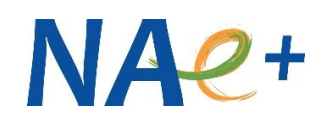

## Inštrukcie k vyplneniu ZÁVEREČNEJ SPRÁVY

## Kľúčová akcia 2 – Malé partnerstvá (KA210)

školské vzdelávanie / odborné vzdelávanie a príprava / vzdelávanie dospelých

- Záverečnú správu podáva organizácia, ktorá s národnou agentúrou podpísala Dohodu o grante. Podanie záverečnej správy a jej prijatie sa považuje za žiadosť o vyplatenie zostatku grantu.
- Záverečnú správu podávate v termíne uvedenom v Karte údajov (súčasť Dohody o grante) online prostredníctvom nástroja <u>Beneficiary Module</u> (BM) a to najneskôr do 60 kalendárnych dní po dátume skončenia projektu (pozri čl. 1 Karty údajov).
- Záverečnú správu vypĺňajte celú buď v slovenskom alebo anglickom jazyku; jazyk sa nastavuje v hornej lište Beneficiary Module. Ak si zvolíte slovenský jazyk, zhrnutie projektu bude potrebné preložiť aj do anglického jazyka. Po schválení záverečnej správy bude tento preklad zverejnený na <u>Platforme pre výsledky projektov programu Erasmus+</u>.
- Návod na podanie záverečnej správy v Beneficiary Module nájdete v <u>Príručke –</u> <u>Beneficiary Module (Kľúčová akcia 2)</u> a v <u>inštruktážnom videu</u> Európskej komisie. Vo videu si viete nastaviť automatické slovenské titulky.
- V časti Aktivity nezabudnite aktualizovať informácie o projektových aktivitách. Ich popis sa do formuláru záverečnej správy nahrá automaticky z vašej projektovej žiadosti.
- Upozornenie: Textovú časť záverečnej správy vypĺňate za celé partnerstvo, nielen za vašu organizáciu!
- Cieľom záverečnej správy je podať jasný obraz o aktivitách, ktoré ste v projekte realizovali a o výsledkoch/výstupoch, ktoré ste projektom dosiahli. Vyplňte všetky časti záverečnej správy a odpovedajte na otázky tak, aby vaše odpovede jasne a konkrétne opísali priebeh projektu. Odporúčame pri vypracovaní záverečnej správy vychádzať zo schválenej projektovej žiadosti.

Súčasťou podávania záverečnej správy je aj zverejnenie projektových výstupov na <u>Platforme pre výsledky projektov programu Erasmus+</u>. Postup ako pracovať s platformou nájdete v našej <u>videoinštruktáži</u> alebo <u>vo videu</u> Európskej komisie.

Nezabudnite po prihlásení na platforme uviesť link na **webovú stránku vášho projektu**. Výsledky projektu a diseminačné výstupy nahrávajte v povolených formátoch a pre každý vyberte správnu kategóriu (*Category of a result*). Podľa výberu kategórie vám platforma ponúkne typ výsledku (*Result type*). V popise (*Description*) stručne opíšte, čo je obsahom daného výsledku/výstupu, akej cieľovej skupine je určený a akým spôsobom ho môže využiť. **Názov a popis výsledku/výstupu uveďte v jazyku, v ktorom je daný výsledok/výstup realizovaný alebo v anglickom jazyku**.

- Upozornenie: Všetky výsledky/výstupy projektu musia byť označené logom financovania Európskou úniou a textom vylúčenia zodpovednosti. Nájdete ich v slovenskom aj anglickom jazyku <u>na našej stránke</u>. Pre viac informácií odporúčame príručku <u>Ako komunikovať o vašom projekte</u>.
- Okrem výstupov projektu môžete na platformu nahrať aj ďalšie dokumenty, ktoré považujete za relevantné a potrebné k zhodnoteniu vášho projektu. Ich zoznam uveďte v texte záverečnej správy.
- Ku kompletne vyplnenej a skontrolovanej záverečnej správe priložte sken Čestného vyhlásenia podpísaný štatutárnym zástupcom vašej organizácie (s ručným alebo elektronickým podpisom). Tento formulár sa Vám automaticky vygeneruje pri podávaní záverečnej správy.
- K záverečnej správe nemusíte prikladať podporné dokumenty, ktoré sú uvedené v Prílohe 2 vašej Dohody o grante a ktoré dokladujú implementáciu projektu a realizáciu projektových aktivít (napr. programy stretnutia, potvrdenia o účasti, prezenčné listiny, školiace materiály, fotodokumentácia a pod.). Tieto uchovávajte vo vašej projektovej dokumentácii pre prípad kontroly.
- Kompletnú záverečnú správu a jej prílohy podajte online. Národná agentúra má 60 kalendárnych dní odo dňa podania záverečnej správy na jej vyhodnotenie a vyúčtovanie zostatku grantu.

V prípade ďalších otázok kontaktujte vášho projektového manažéra alebo napíšte na <u>erasmusplus@saaic.sk</u>.

Do predmetu správy prosím vždy uveďte číslo vášho projektu.